## Joining teams if you have a microsoft account

Usually if you have a newer PC running windows 10 or have an outlook or hotmail account. If not, scroll down to the <u>Join teams if you do not have a microsoft account</u>

1. You should receive an invite email asking you to join teams

| Hi, josephbyl                                                                                                   | ham7878                                                                                                 |
|----------------------------------------------------------------------------------------------------|----------------------------------------------------------------------------------------------------|
| Andrew Byham (                                                                                                  | admin@AndysTeam093.onmicrosoft.com) has invited you to join the Andy's Team or                          |
| Microsoft Teams                                                                                                 | I Join now and start collaborating with your teammates.                                                 |
|                                                                                                    |                                                                                                    |
| loin Team                                                                                                    | ns                                                                                                    |
| Joint Ican                                                                                                    |                                                                                                    |
|                                                                                                    |                                                                                                    |
|                                                                                                    |                                                                                                    |
|                                                                                                    |                                                                                                    |
| Install Microsoft                                                                                               | Teams now                                                                                               |
| Install Microsoft                                                                                               | Teams now                                                                                               |
| iOS                                                                                                    | Android                                                                                                 |
| iOS                                                                                                    | Android                                                                                                 |
| Install Microsoft                                                                                               | an unmonitored mailbox.                                                                                 |
| Install Microsoft                                                                                               | an unmonitored mailbox.                                                                                 |
| Install Microsoft                                                                                               | an unmonitored mailbox.                                                                                 |
| Install Microsoft<br>iOS<br>This email was sent from<br>2019 Microsoft Corpor<br>Read our <u>privacy policy</u> | Image: Android         an unmonitored mailbox.         ration, One Microsoft Way, Redmond WA 98052-7329 |

2. Click Join Teams and log in with your windows account

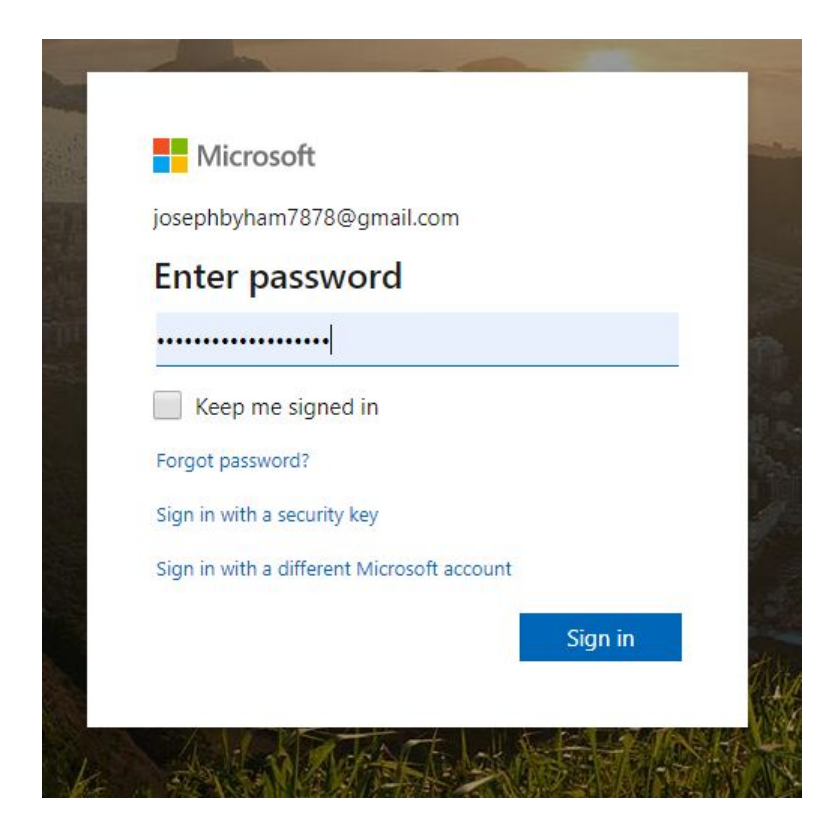

3. Review the permissions (just say Accept!)

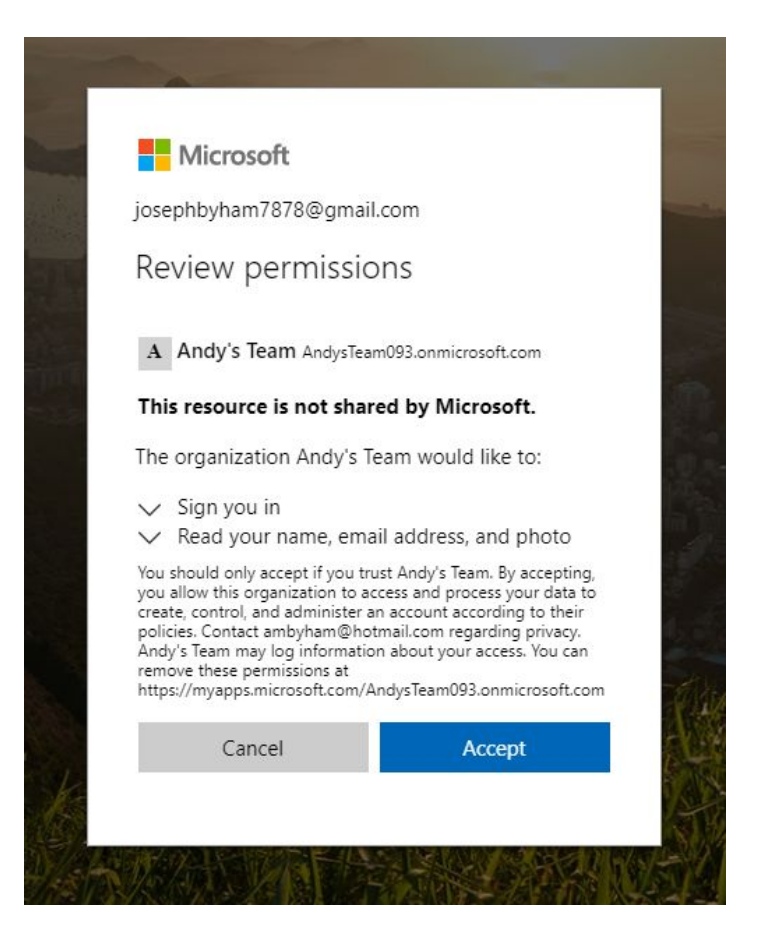

4. The next bit is a pain and nearly finished Jon off .. Microsoft are applying two factor authentication to logins. While this is a good thing and needs to be done at some point you can skip it for the moment, so click Skip for now. You'll probably have to do that later, but let's cross that bridge when we come to it

| Microsoft                           | :                                         |
|-------------------------------------|-------------------------------------------|
| josephbyham78                       | 78@gmail.com                              |
| More info                           | rmation required                          |
| Your organizatio<br>your account se | on needs more information to keep<br>cure |
| Skip for now (14                    | days until this is required)              |
| Use a different a                   | account                                   |
| Learn more                          |                                           |

5. Hopefully ... that should be it and you should be in! Write a message to say hello!

|                           | 1                           | R |                            | Search or type a command                                                                                                    |                                 |                 | • |
|---------------------------|-----------------------------|---|----------------------------|----------------------------------------------------------------------------------------------------|---------------------------------|-----------------|---|
| Assidy                    | Teams                       | 7 | General Posts Files Wiki + |                                                                                                    | 86                              | @ Team          |   |
| out                       | Vourteams<br>o Draca        |   |                            |                                                                                                    |                                 |                 |   |
| Teams                     | General                     |   |                            | Create more channels Open the FAQ                                                                                                    |                                 |                 |   |
| <b>2</b> di <b>4</b> mini |                             |   |                            | benerity bese south the solid Adore Rytues to the team.  and a south the solid Adore Rytues to the team.  and a south the solid adore Rytues to the team.  bese south the solid adore Rytues to the team.  bese south the solid adore Rytues to the team.  bese Rytues to addres Rytues to the team.  bese Rytues to addres Rytues to the team.  bese Rytues to addres Rytues to addres Ryt |                                 |                 |   |
|                           |                             |   | 8° A<br>8' A               | Today Today Myhan ha added elikittifaansii to har teen.                                                                                                    |                                 |                 |   |
|                           |                             |   | C.                         | catiguards1         Totatisday (Stit 1PM)           In them any loop them         Totatisday (Stat 1PM)           Concern to Anderson at Unknown User         Totatisday (Stat 1PM)           Concern totatisday         Totatisday (Stat 1PM)           Concern totatisday         Totatisday (Stat 1PM)           Concern totatisday         Totatisday (Stat 1PM)                                                                                                    |                                 |                 |   |
|                           |                             |   | a 12<br>A 12<br>A 125      | nderer Bylann her aktied jest faber til fre tenn.<br>Anderer Bylann her aktied jest faber til for te tenn.<br>Anderer Bylann knunget tenn dessigten.                                                                                                    | n the know. 1<br>op notificatio | furn on<br>ons. |   |
| ¢                         | 85° Join or create a team ( | 0 |                            | Start a new conversition. type @ to mention someone.  Ap 2 @ @ @ @ ds 0  Tum on                                                                                                    |                                 | Dismiss         |   |

6. Next time you need to just log in to teams.microsoft.com. You'll see this screen, you can download the windows app if you like, or use the web version.

| Microsoft Teams                                              |
|--------------------------------------------------------------|
|                                                              |
| Download the Teams desktop app<br>and stay better connected. |
| Get the Windows app<br>Use the web app instead               |
| Legal Privacy and Cookies © 2020 Microsoft                   |

7. It seems this route invites you to change your name! Do so if you want to, and upload a photo of yourself if you are inclined to acquiesce.

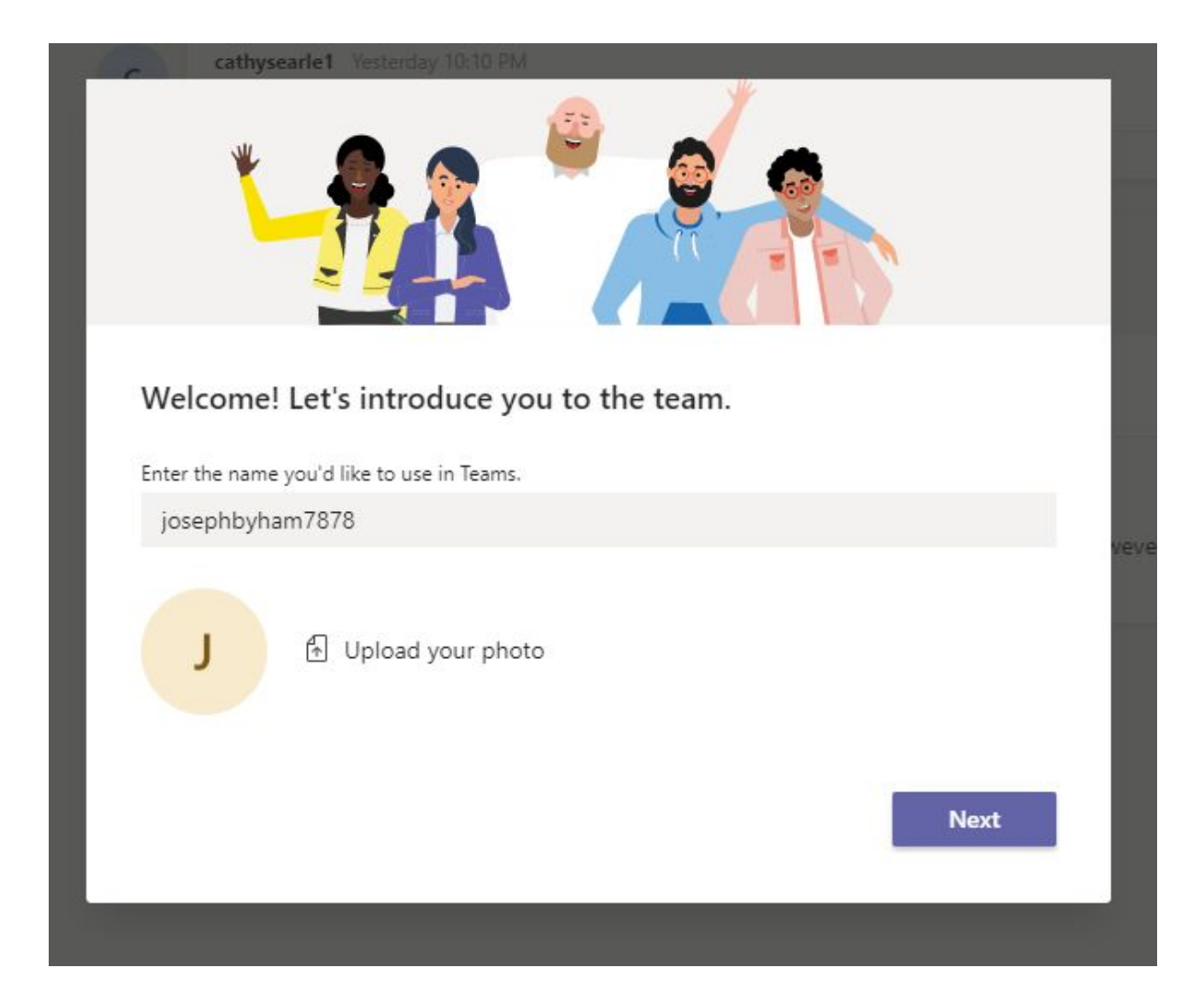

## Join teams if you do not have a microsoft account

Slightly different steps as you need to create a microsoft account. Do please check with your folks if you need to, but MS account is similar to Google account, free of charge and quite innocuous.

- 1. Step 1 same as above
- 2. Your computer should recognise you don't have an MS account and ask you to create one. (Of course, if you DO have an account, such as hotmail, then log in to it first and click the link on the email to try again.)

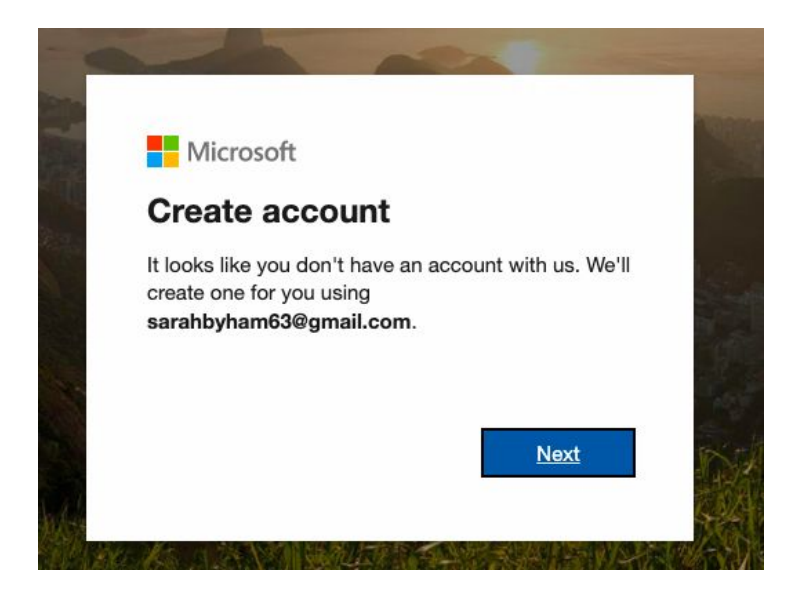

3. Create a password and click next

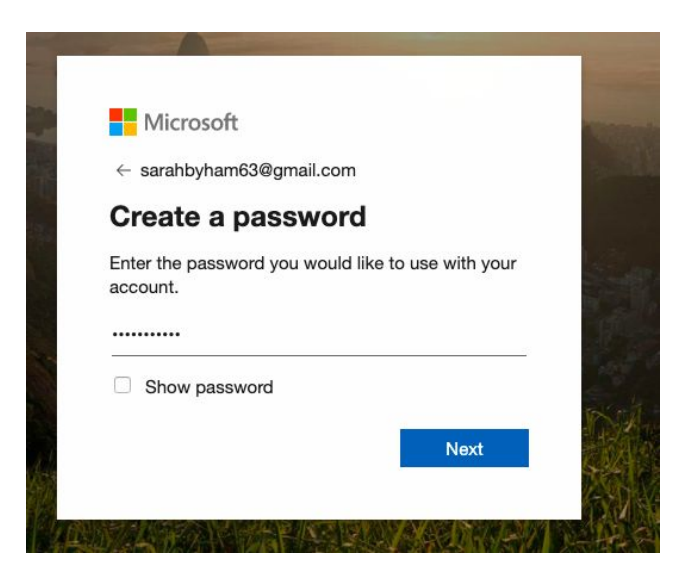

4. Provide info on your DOB. This is just to establish you're over 13 years old.

| ← sarahbvha                                    | am63@amail.co                 | m      |         |   |
|------------------------------------------------|-------------------------------|--------|---------|---|
| Create a<br>We need just account.              | account<br>a little more info | to set | up your |   |
| account                                        |                               |        |         |   |
| Country/regio                                  | n                             |        |         |   |
| Country/regio<br>United Kingo                  | n<br>dom                      |        |         | ŧ |
| Country/regio<br>United Kingo<br>Date of birth | n<br>dom                      |        |         | ŧ |
| Country/regio<br>United Kingo<br>Date of birth | n<br>dom<br>\$ January        | ¢      | 1977    | ¢ |

5. When you click next this should have sent you an email with a verification code in it. Enter the code on this screen

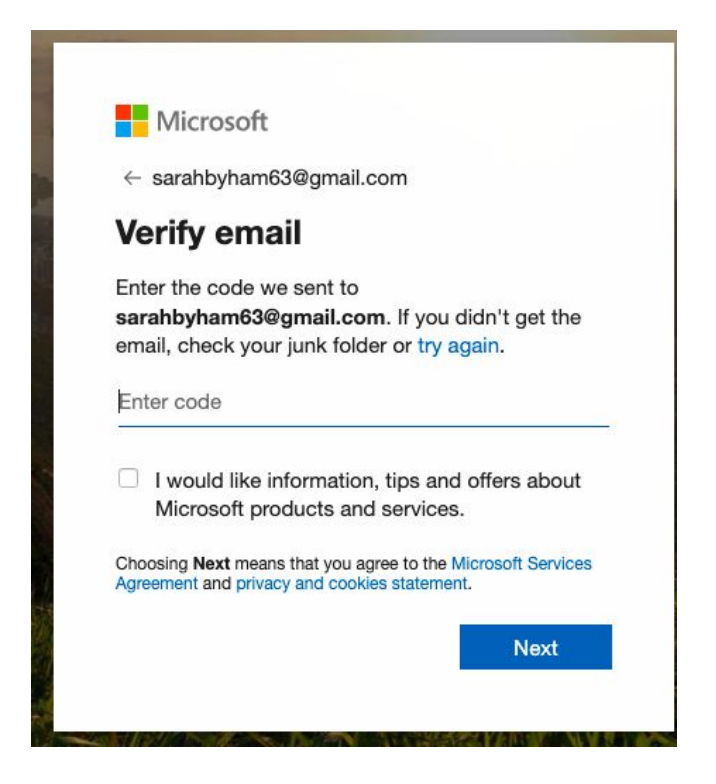

6. Next you have to spend ages trying to figure out what the characters are and enter them to show you're not a robot

| Microsoft                                                   |                                 |
|-------------------------------------------------------------|---------------------------------|
| $\leftarrow$ sarahbyham63@gmail.cc                          | m                               |
| Create account                                              |                                 |
| Before proceeding, we need<br>person is creating this accou | to make sure that a real<br>nt. |
| an no                                                       | New                             |
| 5KOP                                                        | Audio                           |
| Enter the characters you see                                |                                 |
| GVLJR5K3P                                                   |                                 |
|                                                             |                                 |
|                                                             | Next                            |

7. Nearly there ... acquiesce to terms & conditions

| The organisation Andy's Team would like to:<br>Sign you in<br>Read your name, email address and photo<br>You should only accept if you trust Andy's Team. By accept<br>you allow this organisation to access and process your date<br>create, control and administer an account according to theil<br>policies. Contact ambyham@hotmail.com regarding privacy<br>Andy's Team may the information bed the policies.                                                                                                    |
|----------------------------------------------------------------------------------------------------|
| The organisation Andy's Team would like to:<br>Sign you in<br>Read your name, email address and photo<br>You should only accept if you trust Andy's Team. By accept<br>you allow this organisation to access and process your data<br>create, control and administer an account according to their<br>policies. Contact ambyham@hotmail.com regarding privacy<br>Andy's Team may use information be drawned to be accepted and the second second sec |
| <ul> <li>Sign you in</li> <li>Read your name, email address and photo</li> <li>You should only accept if you trust Andy's Team. By accept you allow this organisation to access and process your data create, control and administer an account according to theil policies. Contact ambyham@hotmail.com regarding privacy.</li> </ul>                                                                                                    |
| Read your name, email address and photo<br>You should only accept if you trust Andy's Team. By accept<br>you allow this organisation to access and process your date<br>create, control and administer an account according to their<br>policies. Contact ambyham@hotmail.com regarding privacy<br>Addy's Team may be informed to a be diverged.                                                                                                    |
| You should only accept if you trust Andy's Team. By accept<br>you allow this organisation to access and process your data<br>create, control and administer an account according to their<br>policies. Contact ambyham@hotmail.com regarding privacy<br>Addy's Team may landsmatching about the second second   |
| you allow this organisation to access and process your dat.<br>create, control and administer an account according to their<br>policies. Contact ambyham@hotmail.com regarding privacy                                                                                                    |
| create, control and administer an account according to the,<br>policies. Contact ambyham@hotmail.com regarding privacy                                                                                                    |
| Andy's Team may log information chaut very and privacy                                                                                                    |
| Andy's Team may log information shout your and a log                                                                                                    |
| muy silearn may log information about your access. You c                                                                                                    |
| remove these permissions at                                                                                                    |
| remove these permissions at                                                                                                    |
| remove these permissions at                                                                                                    |
| emove these permissions at                                                                                                    |

8. As above, you'll need to set up two factor authentication at some point but Skip for now

| Microsoft           |                                      |
|---------------------|--------------------------------------|
| arahbyham63@gr      | nail.com                             |
| More inform         | nation required                      |
| Your organisation r | needs more information to keep<br>re |
| Skip for now (14 da | ays until this is required)          |
| lse a different acc | ount                                 |
| earn more           |                                      |

9. You should now be in. Use the web app for now to make sure you're in, you can download the windows app later.

<image>

From now on you can log in to teams at https://teams.microsoft.com/